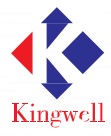

# 使用说明书

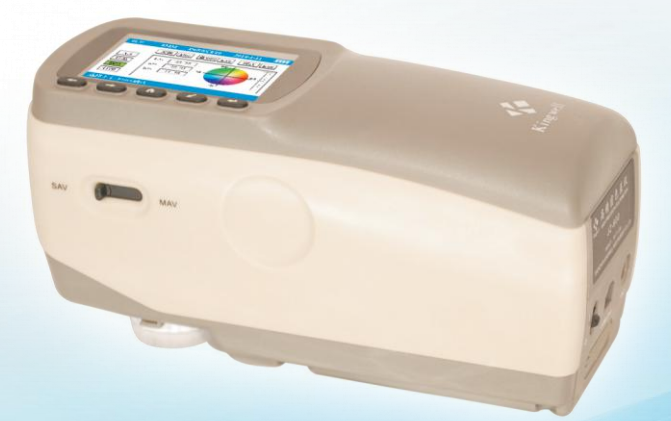

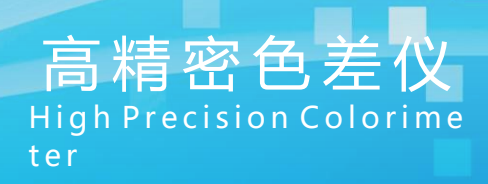

南北潮商城 | www.nbchao.com

| 1、概述        |    |
|-------------|----|
| 1.1 产品简介    | 1  |
| 1.2 产品特点    | 1  |
| 1.3 适用范围    | 1  |
| 1.4 品种规格    | 2  |
| 1.5 工作条件    | 2  |
| 1.6 注意事项    | 2  |
| 2、结构特征及工作原理 |    |
| 2.1 结构特征    | 3  |
| 2.2 工作原理    | 4  |
| 3、技术特征      | 5  |
| 4、仪器使用      |    |
| 4.1 开机校准    | 6  |
| 4.2 标准测量    | 6  |
| 4.3 样品测试    | 7  |
| 5、功能菜单      |    |
| 5.1 USB通信   | 8  |
| 5.2 容差设置    | 8  |
| 5.3 平均测试    | 9  |
| 5.4 时间设置    | 9  |
| 5.5 格式化     | 9  |
| 5.6 测试设置    | 10 |
| 5.7 判定设置    | 10 |
| 5.8 语言选择    | 11 |
| 6、其他功能说明    |    |
| 6.1 仪器待机和唤醒 | 11 |

目录

|    | 6.2 | 电源功能         | 11 |
|----|-----|--------------|----|
|    | 6.3 | 安全提示         | 11 |
|    | 6.4 | 粉末测试筒        | 11 |
| 7、 | US  | SB 连接与电脑驱动安装 |    |
|    | 7.1 | 驱动程序说明       | 12 |
|    | 7.2 | 仪器连接         | 12 |
|    | 7.3 | USB 连接安装     | 12 |
| 8  | 简   | 「单故障分析和排除    | 15 |

# 1 概述

# 600系列精密型色差仪

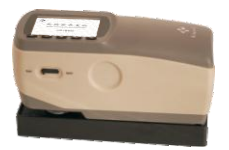

JZ-600 精密型色差仪

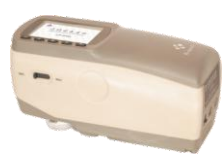

JZ-610 小孔径型色差仪

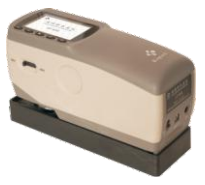

JZ-630 大口径型色差仪

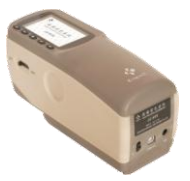

JZ-650 多功能型色差仪

#### 1.1 产品简介

该仪器是按照国际 CIE 相关标准、GB标准研发生产的一款便携式 高精密色差仪。该仪器采用最新的 8/d 光学结构,配置高灵敏度的 传感器,产品的复现性和稳定性都有很好的表现,配合相关辅件,可 对各种异型表面、糊状、粉末状进行精确测量,是一款性价比和综合 功能突出的高精密色差仪。

#### 1.2 产品特点

- ◆ 专业设计的流线型外观,更符合人体力学的要求,仪器更显高端,操作更便捷
- ◆ 国内首创选用的大小孔径测量切换开关,使不同测量孔径测量的数据更优越
- ◆ 执行国际通用的色彩标准,可满足不同行业客户对色彩数据的交流
- ◆ 最新设计的小孔径设计,不仅可以测量更窄小的表面,还可测量弧形面,解 决目前国产仪器无法测量异形表面的局面
- ◆ 大容量 3200mAh 锂电池, 使用更加安全、方便, 可满足长时间测量的要求
- 采用德国高灵敏度传感器和光源、配合 96%以上高漫射涂层积分球结构, 使测 量数据更加优越
- ◆ 辅助配件还可对大纹路物品、粉末、浆状物体进行测量
- ◆ 标配的电脑软件、可实现更加详尽的色彩数据交流

#### 1.3 适用范围

- ◆ 众行业配色和生产过程中的品质控制。
- ◆ 产品色差检测和过程批次色差控制。
- ◆ 喷漆、电镀表面处理的色差分析。
- ◆ 金属加工表面处理不同区域色差区别。

- ◆ 样品来源与产品间色差质量的控制。
- ◆ 批量产品室外色差品质检验。
- ◆ 生产过程中产品色差的在线监测。
- ◆ 特殊行业色彩分析检测等。

#### 1.4 品种规格

|      | 序号 | 名称       | 数量 | 备注             |
|------|----|----------|----|----------------|
|      | 1  | 仪器主机     | 1台 |                |
|      | 2  | 标准校正盒    | 1个 |                |
|      | 3  | 电源适配器    | 1个 |                |
|      | 4  | USB通信电缆  | 1条 |                |
|      | 5  | 色彩分析管理软件 | 1套 |                |
|      | 6  | 铝合金仪器箱   | 1个 |                |
| 标准配置 | 7  | 产品说明书    | 1本 |                |
|      | 8  | 出厂合格证    | 1本 |                |
|      | 9  | 产品保修卡    | 1本 |                |
|      | 10 | 8MM 目标罩  | 1个 | JZ-600, JZ-650 |
|      | 11 | 4MM 目标罩  | 2个 | JZ-610         |
|      | 12 | 14MM 目标罩 | 1个 | JZ-630         |
|      | 13 | 粉末测试筒    | 1个 | JZ-630         |
| 选择配置 | 14 | 微型打印机    | 1台 |                |

※说明:600系列仅JZ-650具有8MM和4MM双端口,其它型号为一个。

1.5 工作条件

环境温度:操作时环境温度 0—40℃,相对湿度 80%以下,无凝 霜。存储温度:10-30℃,相对湿度 70%以下。

周围环境无强烈震动,无强磁场干扰,无腐蚀性介质及严重粉尘。

- 1.6 注意事项
  - ◆本仪器只能使用本公司提供的专用电源适配器和专用的锂电池,否则 会导致仪器损坏、电池漏液、起火甚至爆炸。
  - ◆ 锂电池不得挤压,投放火中,否则会造成危险,电池电量不够需及时 充电,以免影响测试精度。
  - ◆ 仪器应避免长期置于高温环境中,这样会造成仪器精度降低和性能故障。
  - ◆ 仪器在比较恶劣环境中使用时,避免粉尘、烟雾、以及腐蚀液体进入 仪器内部,造成仪器的损坏。
  - ◆ 避免将仪器置于周围有强磁场的工作环境中,这样会导致仪器数据发 生异常。
  - ◆ 仪器属于精密仪器,非本司人员不得私自拆卸,否则将对仪器造成损坏,而导致不能保修。

2

# 2 结构特征及工作原理

- 2.1 结构特征
  - 主机

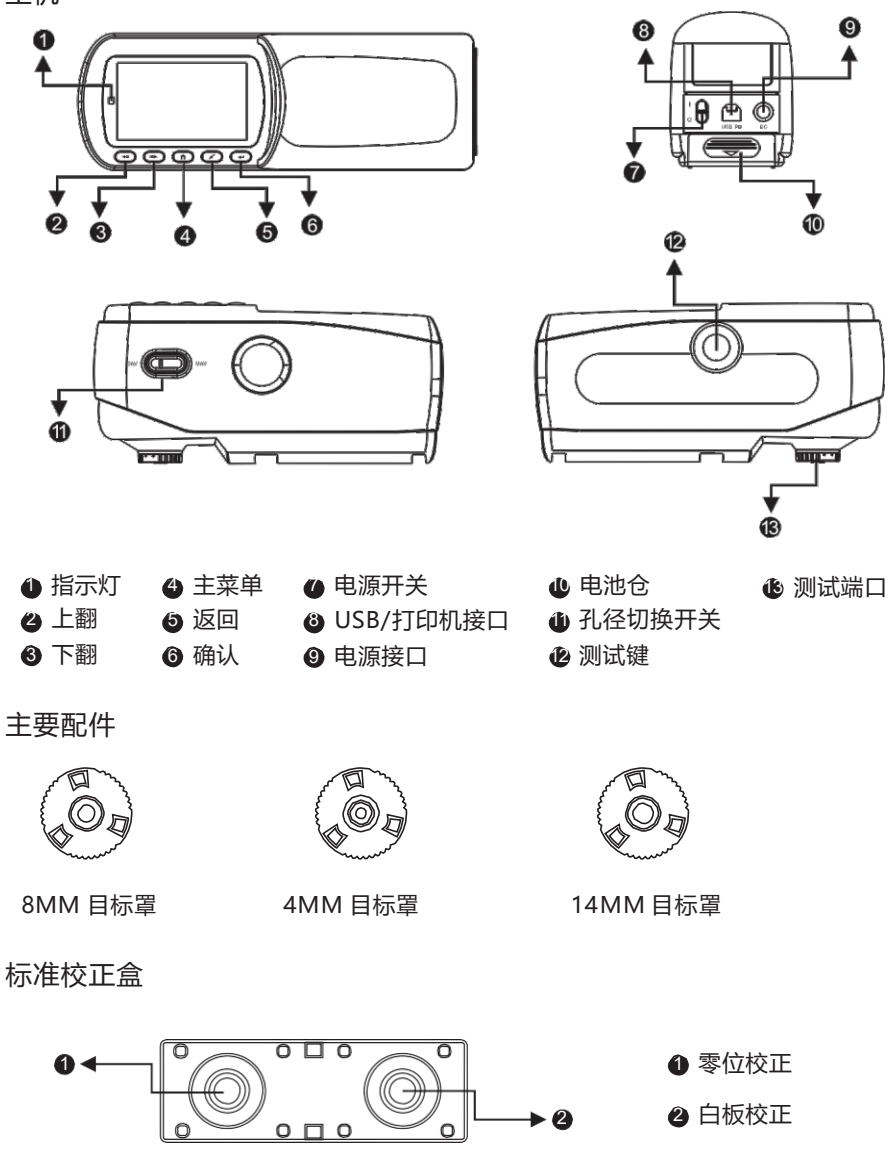

# 2.2 工作原理

CIE 三刺激原理,标准光源照射到物体表面,通过内部积分球漫 反射后到达传感器,传感器接收到反射光信息后传到微计算机中进行 计算 分析,同时按色空间标准显示出数字颜色数据。同时计算出标准 与样品 间的颜色差别,计算公式如下:

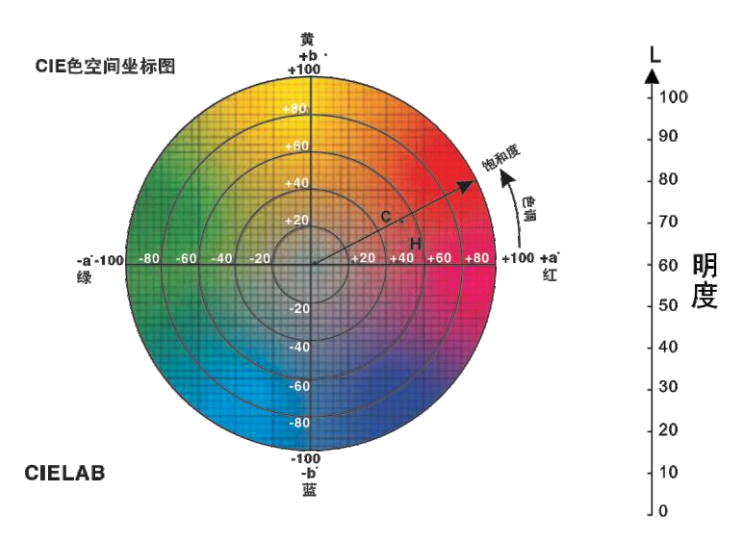

色差公式:

| $\triangle E * = \sqrt{(\triangle L *)^2 + (\triangle a *)^2 + (\triangle b *)^2}$ |
|------------------------------------------------------------------------------------|
| △L*= L*样品L*标准                                                                      |
| △a*= a*样品- a*标准                                                                    |
| △b*= b*样品- b*标准                                                                    |

△E\*: 总色差的大小
 △L+表示偏白, △L- 表示偏黑
 △a+表示偏红, △a- 表示偏绿
 △b+表示偏黄, △b- 表示偏蓝

#### 色差基本判断

| 色差范围         | 色差基本判别            |
|--------------|-------------------|
| 0 - 0.25 E   | 非常小或没有;理想匹配       |
| 0.25 - 0.5 E | 微小;可接受的匹配         |
| 0.5 -1.0 E   | 微小到中等; 在一些应用中可接受  |
| 1.0 -2.0 E   | 中等;在特定应用中可接受      |
| 2.0 -4.0 E   | 有差距;在特定应用中可接受     |
| 4.0 E        | 以上非常大;在大部分应用中不可接受 |

说明:此标准因行业不同会有所区别,具体请参照行业要求,此标准仅为参考。

# 3 技术特征

# 技术参数

|        | 精密型 JZ-600                                                                     | 小孔径型 JZ-610 |  |  |
|--------|--------------------------------------------------------------------------------|-------------|--|--|
| 光学几何结构 | 8/d , 配有 SCI 和 SCE 同步测试模式                                                      |             |  |  |
| 测量口径   | 8 MM 4 MM                                                                      |             |  |  |
| 观察者    | 2°利                                                                            | 10°         |  |  |
| 传感器    | 硅光电二                                                                           | 硅光电二极管阵列    |  |  |
| 系统语言   | 简体中文、繁体中                                                                       | <b>立、英文</b> |  |  |
| 重复性    | 标准偏差△E*ab≤0.06(白板校正后测量30次白色校正板)                                                |             |  |  |
| 显示     | 色差值、色度值、色空间图、合格/不合格判定、配色分析                                                     |             |  |  |
| 观察光源   | D65 D50 C A F2 F8 F11                                                          |             |  |  |
| 色度空间   | L*a*b、L*c*h、Yxy、R                                                              |             |  |  |
| 色差公式   | ∆E*ab, ∆E*ch                                                                   |             |  |  |
| 电源     | 专用 3200mAh 大容量锂电池, AC 适配器                                                      |             |  |  |
| 存储数据   | 20000组数据                                                                       |             |  |  |
| 尺寸     | 196×71×93 (长*宽*高)                                                              |             |  |  |
| 重量     | 660g (含校正板)                                                                    |             |  |  |
| 接口     | USB 接口                                                                         |             |  |  |
| 标准配件   | 黑白校正板、USB连接线、Φ8MM目标 黑白校正板、USB连接线、Φ4MM目标<br>罩、 电源适配器、锂电池、色彩软件 罩、 电源适配器、锂电池、色彩软件 |             |  |  |
| 选配件    | 微型打印机                                                                          |             |  |  |

|        | 大口径型 JZ-630                                                                                         | 多功能型 JZ-650           |  |
|--------|----------------------------------------------------------------------------------------------------|-----------------------|--|
| 光学几何结构 | 8/d, 配有 SCI 和 SCE 同步测试模式                                                                            |                       |  |
| 测量口径   | 14MM                                                                                                | MAV:8MM SAV:4MM       |  |
| 观察者    | 2°和10°                                                                                              |                       |  |
| 传感器    | 硅光电二                                                                                                | 极管阵列                  |  |
| 系统语言   | 简体中文、繁化                                                                                             | 本中文、英文                |  |
| 重复性    | 复性 标准偏差△E*ab≤0.08<br>(白板校正后测量30次白色校<br>正板) 标准偏差△E*ab≤0.06<br>(白板校正后测量30次白色校<br>正板)                  |                       |  |
| 显示     | 色差值、色度值、色空间图、合格/不合格判定、配色分析                                                                          |                       |  |
| 观察光源   | D65 D50 C A F2 F8 F11                                                                               | D65 D50 C A F2 F8 F11 |  |
| 色度空间   | L*a*b、L*c*h、Yxy、R                                                                                   |                       |  |
| 色差公式   | ∆E*ab, ∆E*ch                                                                                        |                       |  |
| 电源     | 专用 3200mAh 大容量锂电池, AC 适配器                                                                           |                       |  |
| 存储数据   | 20000 组数据                                                                                           |                       |  |
| 尺寸     | 196×71×93 (长*宽*高)                                                                                   |                       |  |
| 重量     | 660g (含校正板)                                                                                         |                       |  |
| 接口     | USB 接口                                                                                              |                       |  |
| 标准配件   | 黑白校正板、USB连接线、Φ14MM目<br>标單、粉末测试筒、电源适配器、锂<br>曲池、色彩软件 黑白校正板、USB连接线、Φ8和Φ<br>MM目标罩各一个、电源适配器、锂<br>由池、色彩软件 |                       |  |
| 选配件    | 微型打印机                                                                                               |                       |  |

# 4 仪器使用

#### 4.1 开机校准

仪器侧面的电源开关打开后,仪器进入校准界面,如下图所示:

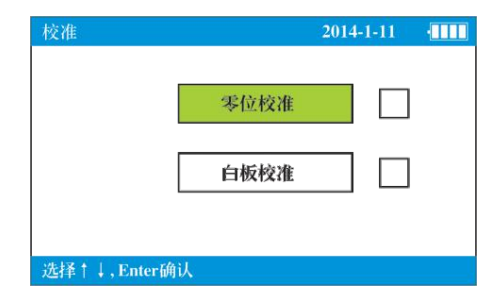

说明:为保证仪器的精度,每次开机必须进入校准后方可进入测试界面。

打开校准盒盖,将仪器放在校准盒零位上,按测试键,零位校准完 成后,换另一边到白板校准,白板校准完成后仪器自动进入测试界面。

#### 4.2 标准测量

长按住测量键不放,仪器会出现定位目标光斑,定好位置后,仪器即可进入测量状态。仪器进入测试界面后,默认为单次测量,上方状态栏会显示当前仪器测量口径为8MM 测量条件为D65/SCI/1 0° 将仪器测量孔紧密贴合被测物体后,可按"TEST"键进行标准 测试,如下图所示:

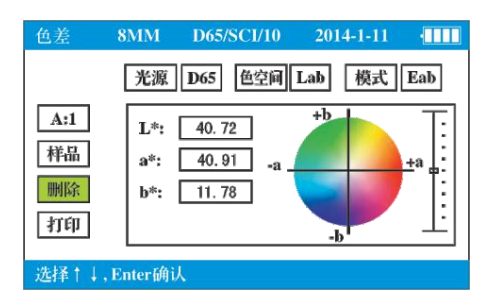

说明:数据如需自动保存,可在菜单中进行设置,可用上翻和下 翻键移动确认后删除或打印。如需打印,必须先连接选配件微型打印机。 光源、色空间、模式选项可将光标移动到所选位置,按确认后被选为 橘色后,可进行光源及色空间的调整。

# 4.3 样品测试

标准测量完毕后可按" 🚽 "键确认进入样品测试。

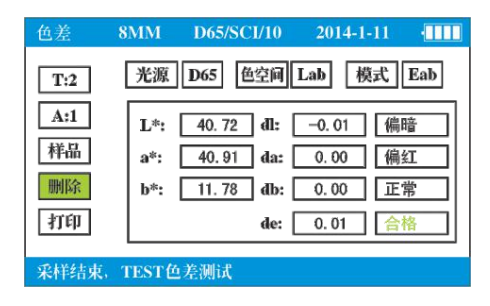

说明:T表示标准号,A表示在当前标准下的第几号样品。例如 T:2/A:1 表示在2号标准下面的1号样品数值。可通过键盘调整到标 准或样品下按确认来翻页查看或调出数据。

# 5 功能菜单

按" ∩ "键进入系统菜单界面,可进行《USB通信》、《容差 设置》、《平均测试》、《时间设置》、《格式化》、《测试设 置》、 《判定设置》、《语言选择》8种功能的选择。

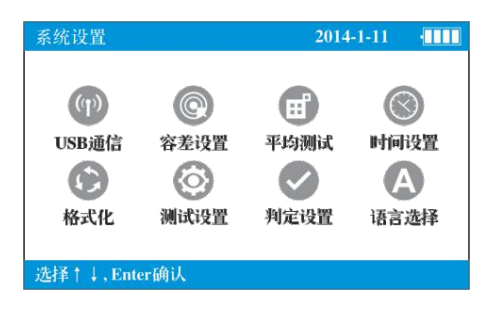

# 5.1 USB 通信

选择《USB通信》进入界面,安装好软件进入到通信状态中即可与 PC进行软件操作。

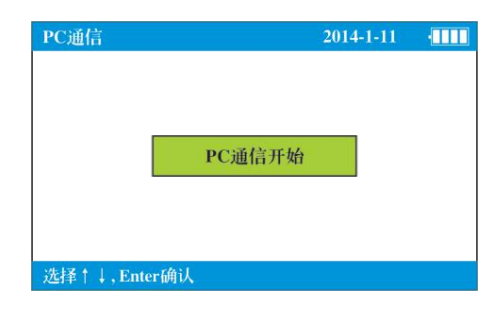

## 5.2 容差设置

容差设置是设置测试时的判定合格最大允许色差值,设置后仪器会 对被测量物品的色差值进行自动判定是否合格。

选择《容差设置》,按回车键进入容差设置界面,容差默认值是1.0,前后键调整容差值后退出保存当前设置。

| 容差设置         |  |
|--------------|--|
| 设置容差 1.0     |  |
| 选择↑↓,Enter确认 |  |

# 5.3 平均测试

平均测试主要针对颜色表面不均匀及表面较为粗糙的表面使用,设置平均次数后,仪器自动计算出多次测量的平均值,比较客观的反映出 当前颜色表面的状况。可用前后键调整平均次数。

| 设置次数          |  |
|---------------|--|
| 平均次数 3        |  |
| _选择↑↓,Enter确认 |  |

# 5.4 时间设置

进入时间设置界面后可对时间进行调整设置,退出后自动保存。

| 年 月 日 时 分<br>2014 1 11 5 2<br>选择↑↓.Enter确认 |
|--------------------------------------------|

# 5.5 格式化

格式化将清空仪器内所有保存数据,请慎重操作!

| 2014-1-11  |                             |
|------------|-----------------------------|
|            |                             |
|            |                             |
| W P II T W |                             |
| 格式化开始      |                             |
|            |                             |
|            |                             |
| 失所有数据      |                             |
|            | 2014-1-11<br>格式化开始<br>失所有数据 |

## 5.6 测试设置

在测试设置中可对测量条件进行设置, 仪器默认为SCI/10°, 需要 自动保存可以用翻看键确认后退出, 仪器将自动保存标准和样品数值。

| 测试设置           |            | 4000                                      |
|----------------|------------|-------------------------------------------|
| 含光             | 视角         | 保存                                        |
| © SCL<br>O SCE | ● 10° ○ 2° | <ul> <li>① 不保存</li> <li>〇 自动保存</li> </ul> |
| 选择↑↓,Enter确认   |            |                                           |

# 5.7 判定设置

进入判定设置里面可对合格判定进行打开或者关闭。判定合格条件则根据容差设置上限而定。

| 判定设置         |           |  |
|--------------|-----------|--|
|              |           |  |
|              | 合格判定      |  |
|              | LIM/JAC   |  |
|              | 色牢度判定     |  |
|              | E 1/2/1/C |  |
|              |           |  |
| 选择†↓,Enter确认 |           |  |

色牢度判定主要用于纺织品色牢度等级判定。 说明: 色牢度判定功能主要适用于纺织物品,执行标准按照 GB/T250-2008 IS0105/A02-1993, 只在 JZ-630 和 JZ-650 两款型号中有此功能。

#### 5.8 语言选择

系统带有3种操作语言,确认退出后自动保存所选操作语言。

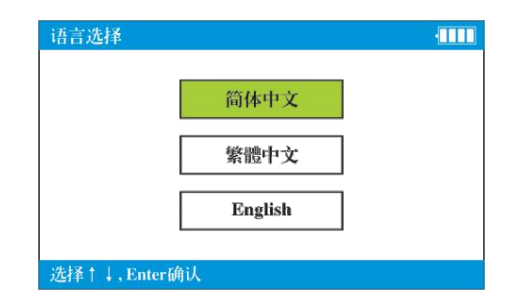

# 6 其它功能说明

#### 6.1 仪器待机和唤醒

仪器开机后放置5分钟不使用,会自动进入黑屏待机状态,节省电量。如要继续使用,按任意一个按键,仪器会自动从待机状态中唤醒,进入 待机前的界面。

#### 6.2 电源功能

仪器在过程中,右上方的状态栏电量指示不满格时,会导致测量数据 发生异常,这时需立即进行充电,以免影响测量精度。

#### 6.3 安全提示

当仪器处在长期不用状态下,请将仪器内电池取出,以免电池损坏 后腐蚀仪器。

#### 6.4 粉末测试筒

当进行测试粉末及糊状物体时,轻轻拧开粉末旋转手柄,将被测物 体倒入测试筒中,注意不要太满,然后轻轻旋紧并压实,测量口一端拧 在仪器接口处即可测量。

说明:测试完毕后需及时清洗测试筒,测试口处石英玻璃要擦干净,以 免影响测量结果。

# 7 USB 连接与电脑驱动安装

#### 7.1 驱动程序说明

第一次连接电脑使用,必须要安装本公司提供的软件驱动程序,方 可与电脑进行通信。

#### 7.2 仪器连接

开机后进入《USB 通信》界面,按确定键,出现 USB 连接界面。

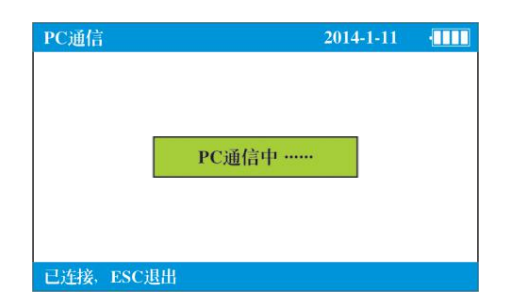

说明: 仪器必须进入到 "PC 通信中。。。" 后方可以连接仪器通信。

## 7.3 USB 连接安装

1 将光盘放入光驱中,USB线插入仪器接口中,电脑会出现 找到新硬件,弹出下图对话框。

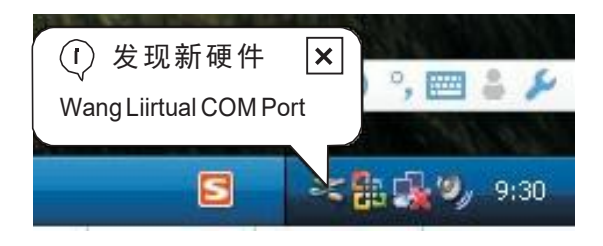

2 稍后会弹出下图所示对话框。

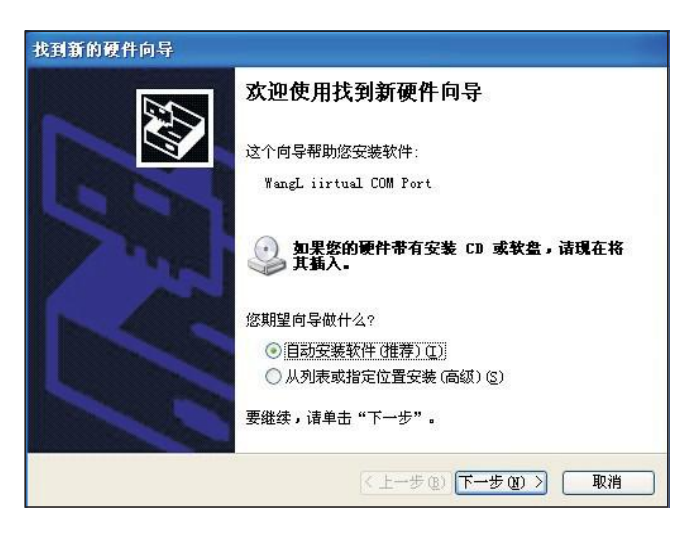

3 点击"下一步"安装,或者从列表指定位置安装。

| 找到新的硬件向导                                  |                 |
|-------------------------------------------|-----------------|
| 诸选择您的搜索和安装选项。                             |                 |
| ④ 在这些位置上搜索最佳驱动程序 (፩)。                     |                 |
| 使用下列的复选框限制或扩展默认搜索,包括本机路<br>到的最佳驱动程序。      | 径和可移动媒体。会安装找    |
| □ 搜索可移动媒体(软盘、CD-ROM)(M)                   |                 |
| ✔ 在搜索中包括这个位置 @):                          |                 |
| H:\Software Driver\Software Driver        | ✓ 浏览 (B)        |
| ○不要搜索。我要自己选择要安装的驱动程序 (1)。                 |                 |
| 选择这个选项以便从列表中选择设备驱动程序。Wind<br>动程序与您的硬件最匹配。 | lows 不能保证您所选择的驱 |
|                                           |                 |
|                                           |                 |
| 〈上一步 (B)                                  | 下一步(11) > 取消    |

4 点"浏览"找到光盘目录下的"Drive"文件,点"下一步"安装 向导会自动安装驱动程序。

| 找到新的硬件向导                              |                         |
|---------------------------------------|-------------------------|
| 向导正在安装软件,请稍候                          |                         |
| JZ-600                                |                         |
| usbeer.sys<br>THE CONTINUES and a 201 |                         |
|                                       |                         |
|                                       | 〈上一步 @)   下一步 @) 〉   取消 |

5 点"完成",驱动程序安装完毕。

| 找到新的硬件向导 |                                            |
|----------|--------------------------------------------|
|          | 完成找到新硬件向导<br><sup>该向导已经完成了下列设备的软件安装:</sup> |
| 1        | 要关闭向导,请单击"完成"。                             |

# 8 简单故障分析和排除

| 故障现象   | 原因分析                       | 排除办法                       |
|--------|----------------------------|----------------------------|
| 1、无法开机 | A、电池耗尽                     | A、更换电池                     |
|        | B、安装电池,极性颠倒                | B、按正确极性安装                  |
| 2、数据异常 | A、测量面接触是否紧密<br>有漏光;测量时是否晃动 | A、紧密贴紧被测物体表<br>面, 平稳测量。    |
|        | B、被测物体是否太薄,<br>或物体下有其他颜色   | B、被测物体反面垫上<br>白板或厚一些的白纸    |
|        | C、被测物体色泽是否<br>均匀、有混色的现象    | C、避开颜色不均匀的位<br>置,或采用平均模式测量 |
|        | D、电池是否电量不够                 | D、更换电池或用 DC 供电             |
| 3、仪器死机 | A、按键速度过快                   | A、按键使用时注意停顿<br>避免过快        |